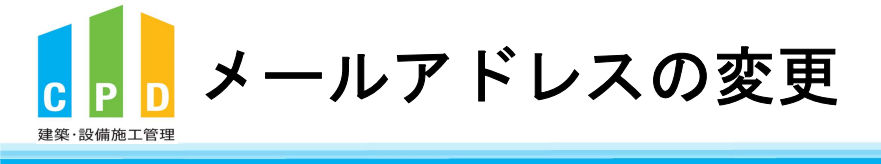

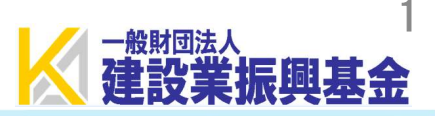

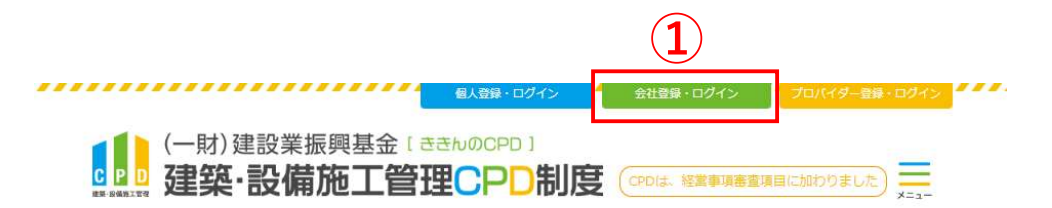

V

ききんのCPDホームページにある
 「会社登録・ログイン」をクリックします。

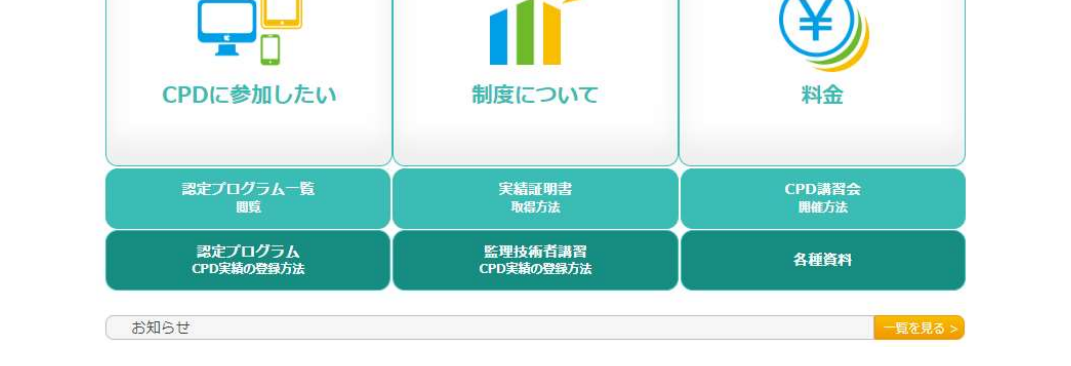

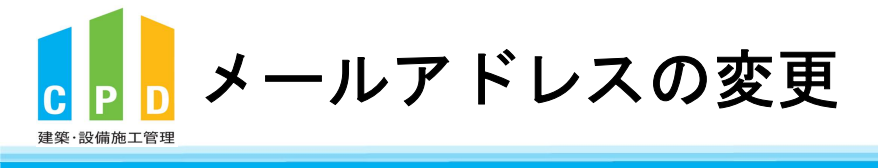

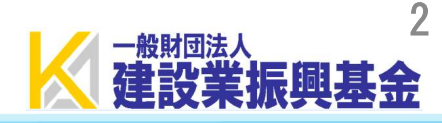

| 振興                    | 基金CPDシステム                                                          | <u> </u> |
|-----------------------|--------------------------------------------------------------------|----------|
| CPD情                  | 報システムログイン                                                          |          |
| ログイン<br>参加には<br>ログイン, | を行います。<br>、登録が必要となります。<br>パスワードを忘れた方は、 <mark>こちらで変更</mark> してください。 |          |
|                       | 初めてご利用される方は、こちらから法人参加登録をしてください。<br>参加登録の手順を見る。                     |          |
|                       |                                                                    |          |
|                       | () ログインが必要です                                                       |          |
|                       | 法人IDE/(スワートを入力し、IDグイン」ボタンをクリックしてくたさい。<br>2 <u>法人ID</u><br>パスワード    |          |
|                       | 3 ログイン                                                             |          |

問い合せ先: 〇振興基金 CPDについて

(一財) 建設業振興基金 TEL:03-5473-1585 FAX:03-5473-1589 E-mail: <u>cpd-</u> t@kensetsu-kikin.or.jp

個人情報保護方針 セキュリティポリシー このサイトのご利用について

Copyright (C) Incorporated Foundation Fund for Construction Industry Promotion.All Rights Reserved.

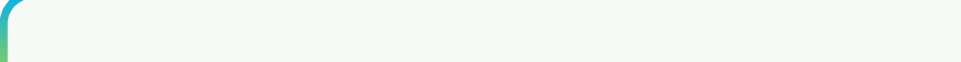

②「社内機能ID」と「パスワード(会社用)」を入力します。

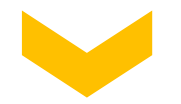

③「ログインする」をクリックします。

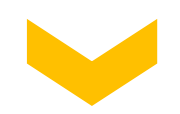

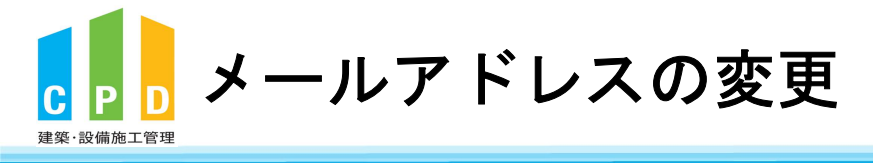

④ 共通メニューの「メールアドレスの変更」をクリック

します。

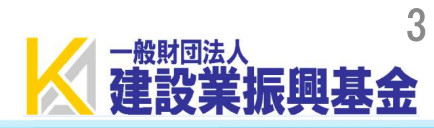

| ご利用いただけるメニューの一覧です。                    |                                     |
|---------------------------------------|-------------------------------------|
| #œv=                                  |                                     |
|                                       | 参加者の登録申請を行います。                      |
| ▶▶▶ 参加者の申請                            | 参加者の一覧(個別CPD取得閲覧)が閲覧できます。           |
| ■■■■■■■■■■■■■■■■■■■■■■■■■■■■■■■■■■■■■ | 実績証明書発行申請を行います。                     |
| 天明血的目が干明                              | 参加者のCPD取得情報を出力することができます。            |
| 認定教材利用の申請                             | 認定教材の申込を行います。                       |
|                                       |                                     |
| ▶▶▶ 認定プログラムの一覧                        | 認定プロクラムの検索、CSVタウンロートを行うことが<br>できます。 |
| ▶▶ ログインパスワード変更                        | ログインパスワードの変更はこちらから。                 |
|                                       | ]                                   |
| ▶▶▶ メールアドレスの変更                        | メールアドレスの変更はこちらから。                   |
| 変更申請・退会申請各種様式はこちら                     | <u></u>                             |
|                                       | ~~                                  |
|                                       |                                     |
|                                       |                                     |
|                                       |                                     |
|                                       |                                     |
|                                       |                                     |
|                                       |                                     |

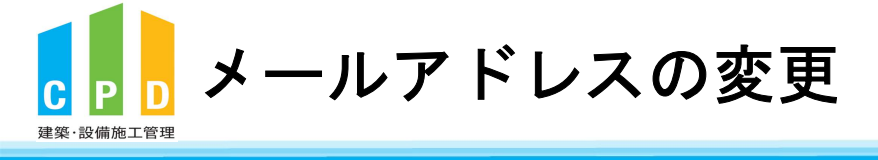

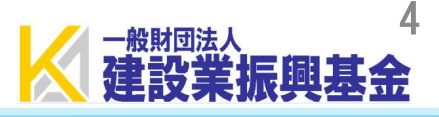

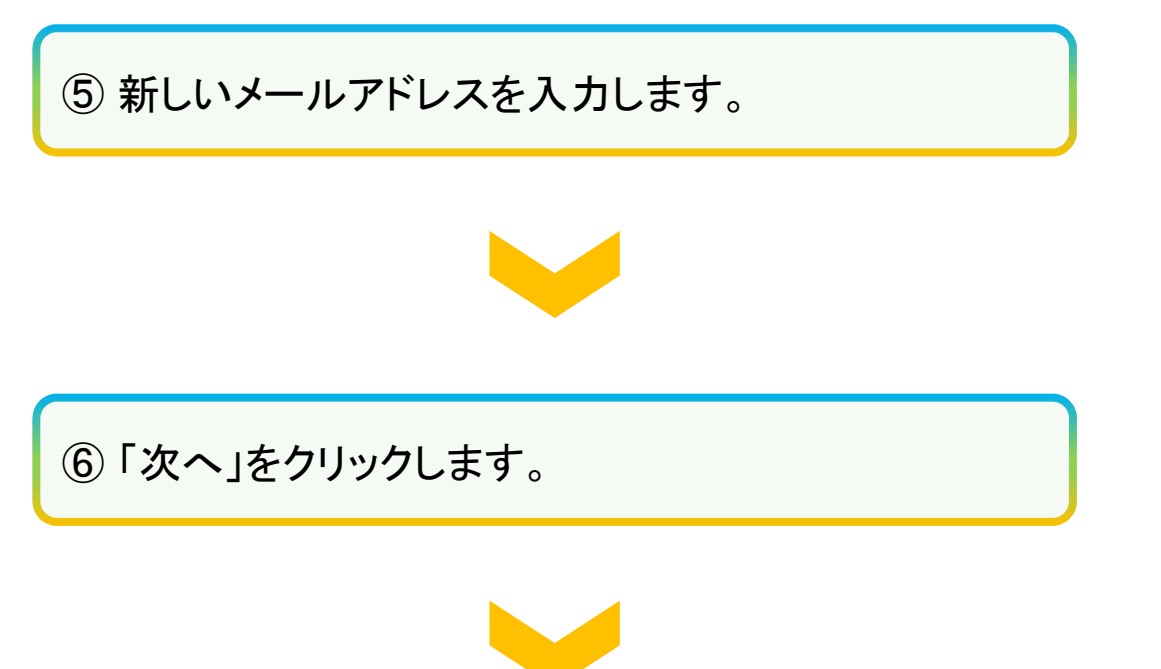

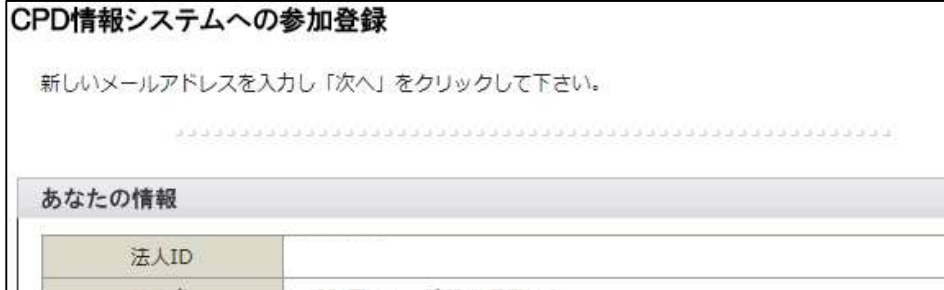

| 法人名          | 一般財団法人 建設業振興基金             |
|--------------|----------------------------|
|              | 変更内容                       |
| * 現在のメールアドレス | cpd-t@kensetsu-kikin.or.jp |
| *新しいメールアド5   | <br>確認のためもう一度入力            |
| 変更を終了し、ト     | キャンセル 6 2 次へ               |

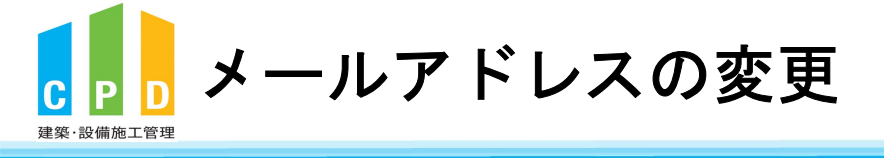

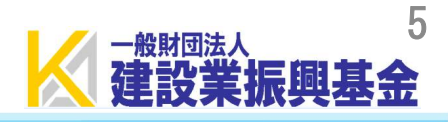

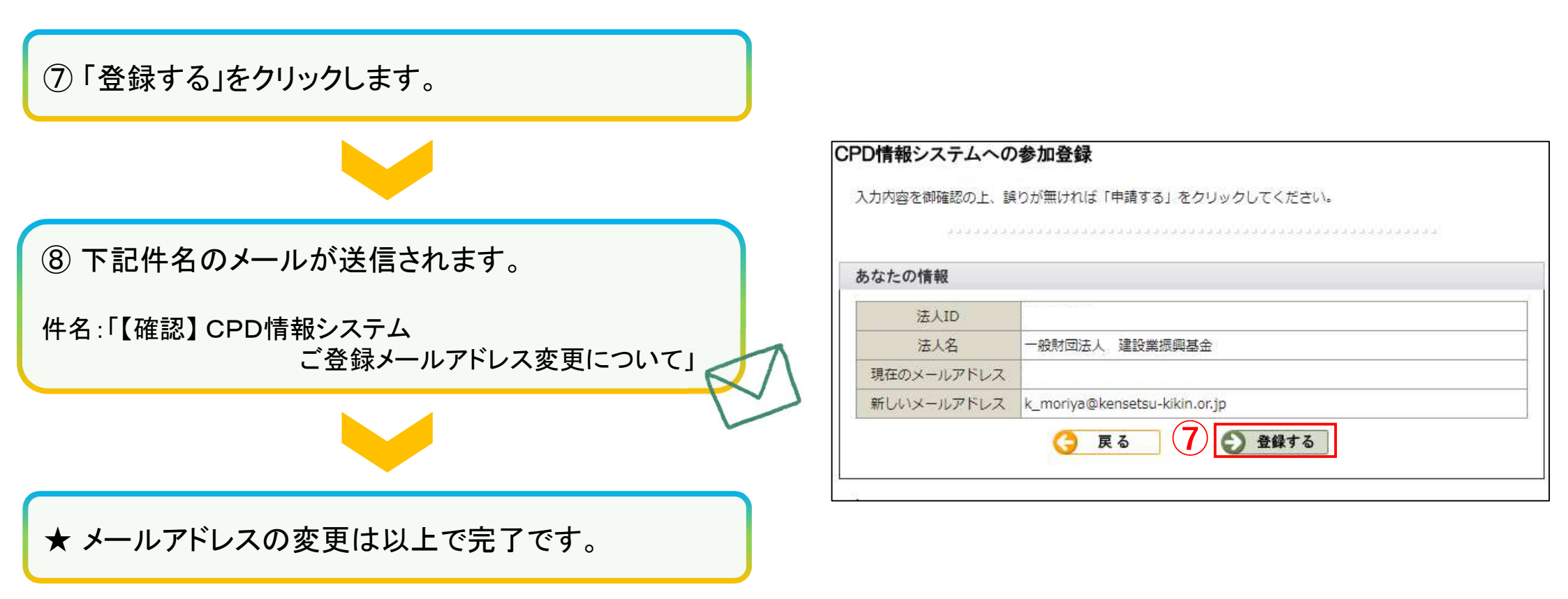

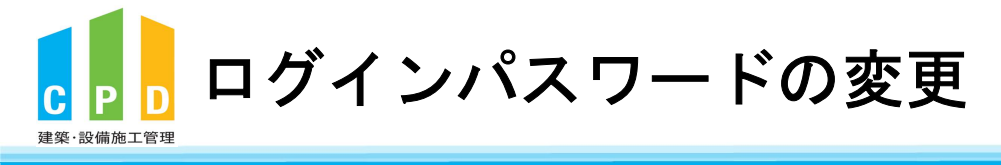

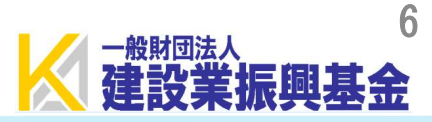

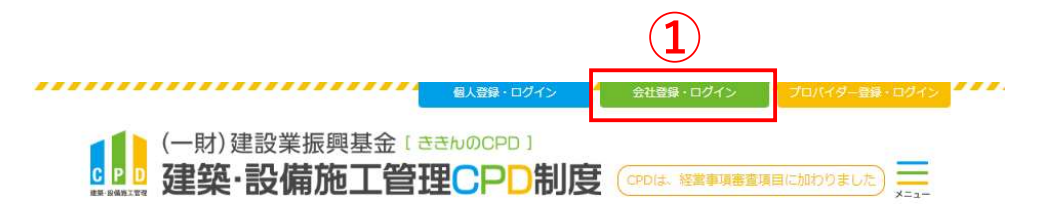

ききんのCPDホームページにある
 「会社登録・ログイン」をクリックします。

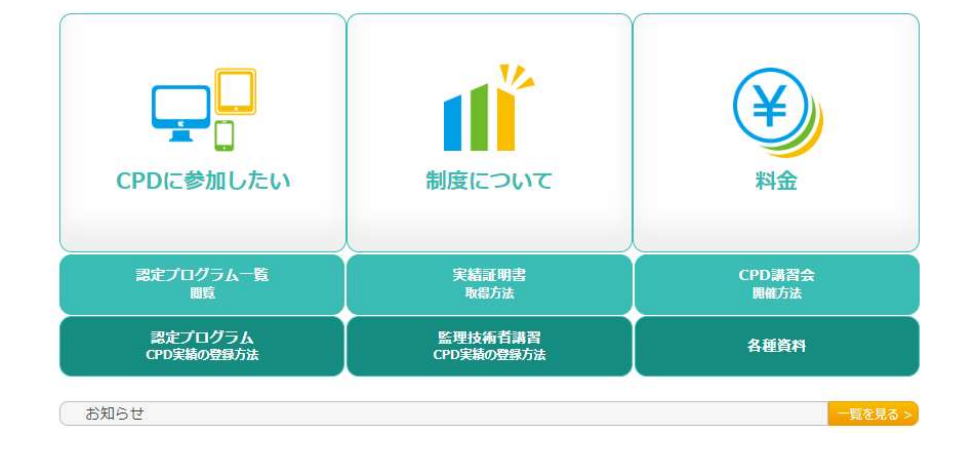

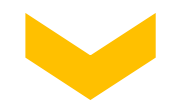

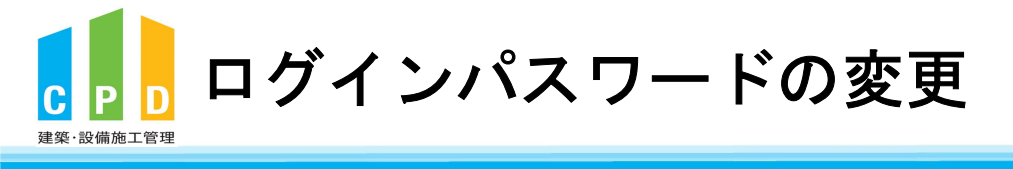

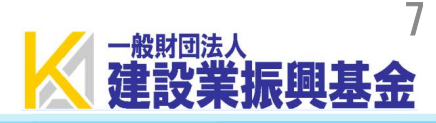

| 振興基金CPDシステム                                                                                                    | 法人用               |
|----------------------------------------------------------------------------------------------------|-------------------|
| CPD情報システムログイン                                                                                                    |                   |
| ログインを行います。<br>参加には、登録が必要となります。<br>ログインパスワードを忘れた方は、 <u>こちらで変更</u> してください。                                                     |                   |
| 初めてご利用される方は、こちらから <mark>法人参加登録</mark> をしてください。<br>参加登録 参加登録の手順を見る                                                            |                   |
|                                                                                                    | u.                |
| <ul> <li>① ログインが必要です</li> <li>法人IDとパスワードを入力し、「ログイン」ボタンをクリックしてください。</li> <li>2 法人ID</li> <li>パスワード</li> <li>3 ログイン</li> </ul> |                   |
|                                                                                                    |                   |
|                                                                                                    |                   |
| 問い合せ先: 〇振興基金 CPDについて                                                                                                    |                   |
| (一財)建設業振興基金 TEL:03-5473-1585 FAX:03-5473-1589 E-m<br><u>t@kensetsu-kikin.or.jp</u>                                           | ail : <u>cpd-</u> |
| 個人情報保護方針   セキュリティポリシー   このサイトのご利用について                                                                                        |                   |

②「社内機能ID」と「パスワード(会社用)」を入力します。

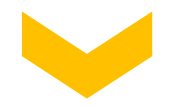

③「ログインする」をクリックします。

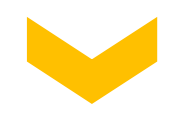

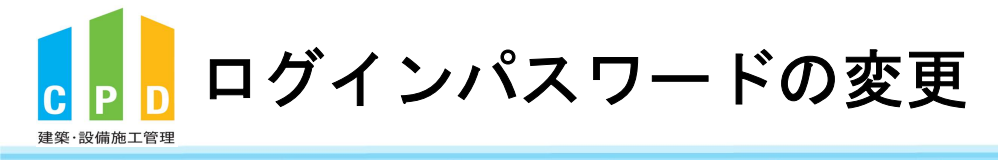

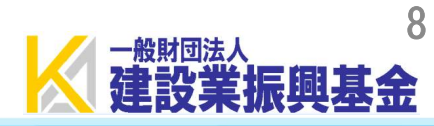

| 共通 |                 |                                                                                               |
|----|-----------------|-----------------------------------------------------------------------------------------------|
|    | ▶▶ 参加者の申請       | 参加者の登録申請を行います。<br>参加者の一覧(個別CPD取得閲覧)が閲覧できます。                                                   |
|    | ▶▶ 実績証明書の申請     | 実績証明書発行申請を行います。<br>参加者のCPD取得情報を出力することができます。                                                   |
|    | ▶▶ 認定教材利用の申請    | 認定教材の申込を行います。                                                                                 |
|    | ▶▶ 認定プログラムの一覧   | 認定プログラムの検索、CSVダウンロードを行うことが<br>できます。                                                           |
| 4  | ▶▶ ログインパスワード変更  | ログインパスワードの変更はこちらから。                                                                           |
|    | ▶▶ メールアドレスの変更   | メールアドレスの変更はこちらから。                                                                             |
| 変更 | 申請・退会申請各種様式はこちら | <u>から</u>                                                                                     |
|    |                 |                                                                                               |
|    |                 |                                                                                               |
|    | (4)             | 共通メニュー ★通メニュー 参加者の申請 実績証明書の申請 認定教材利用の申請 認定プログラムの一覧 ■ ログインパスワード変更 メールアドレスの変更 変更申請・退会申請各種様式はこちら |

④ 共通メニューの「ログインパスワード変更」をクリック します。

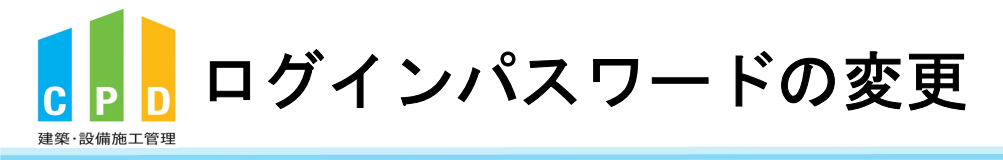

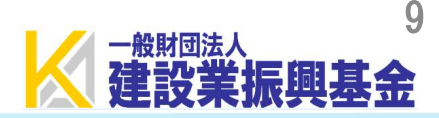

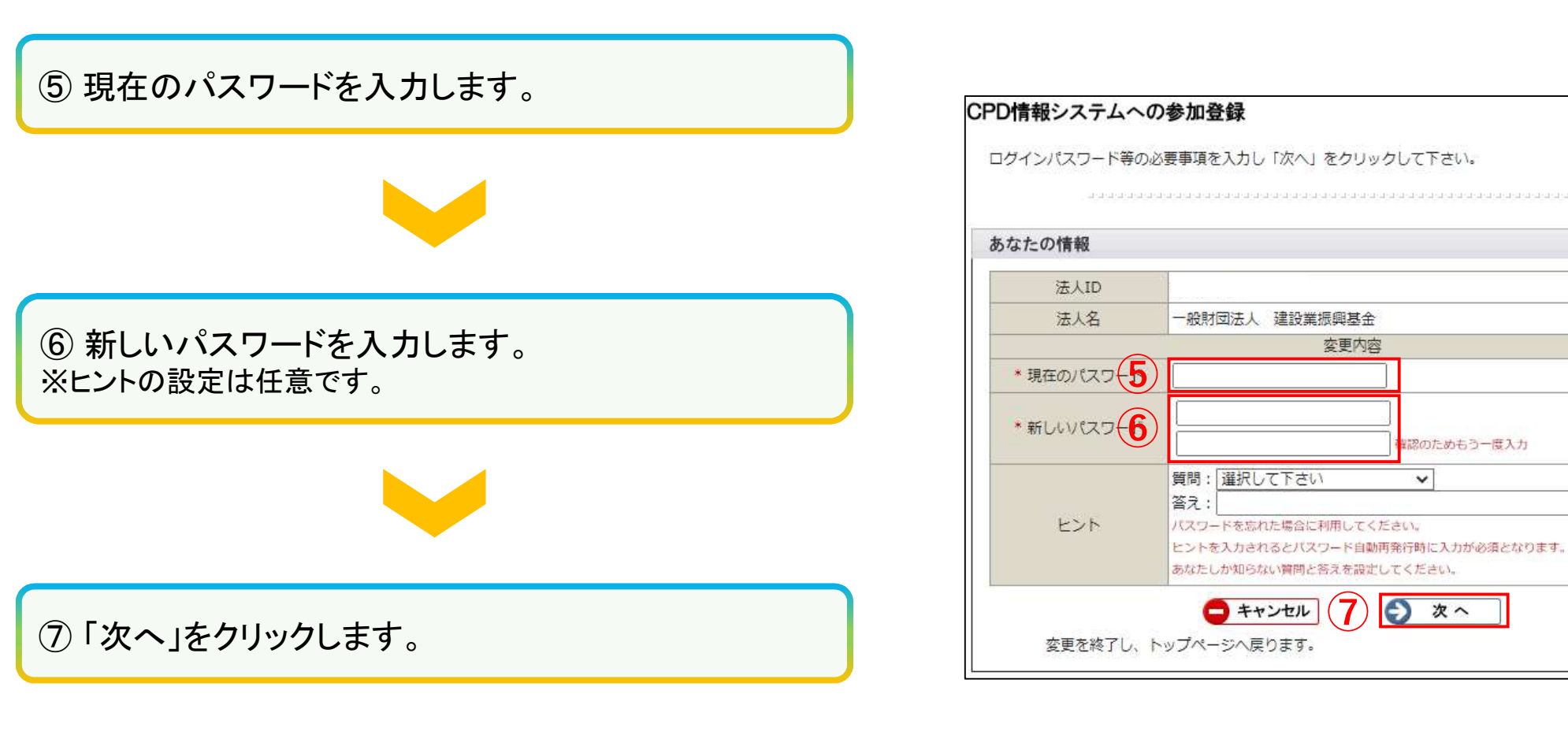

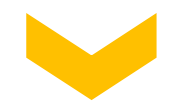

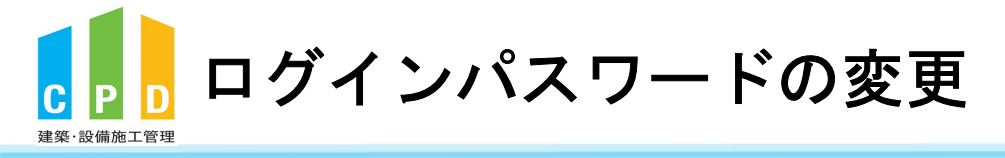

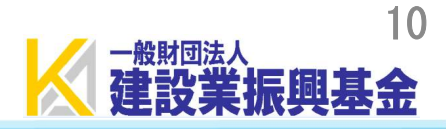

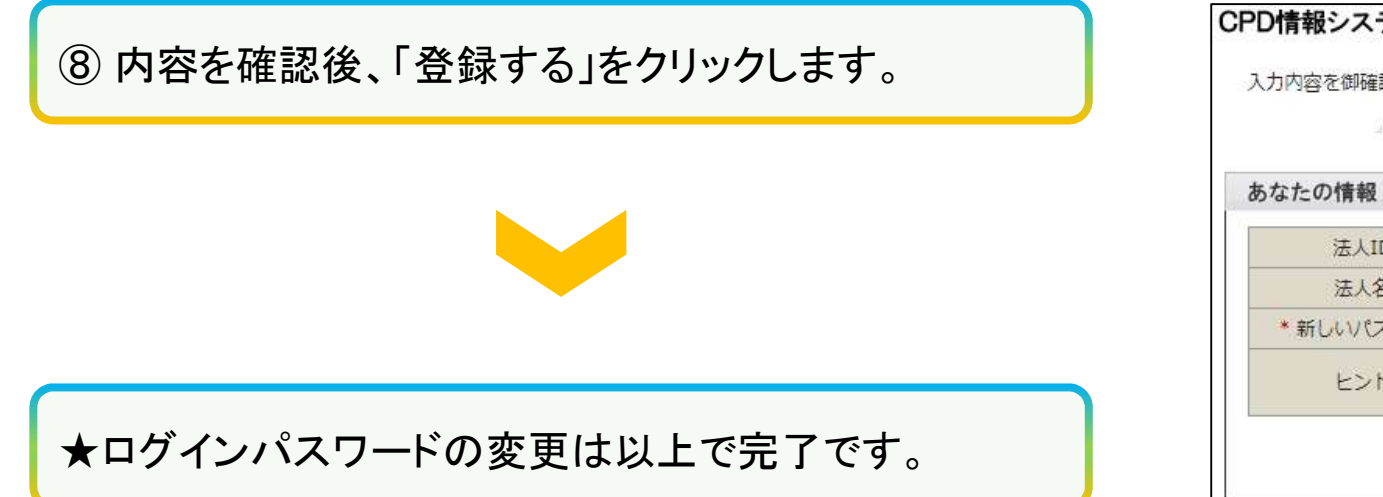

| 内容を御確認の上、調 | <b>タりが無ければ「申請する」をクリックしてください。</b> |
|------------|----------------------------------|
|            |                                  |
|            |                                  |
| たの情報       |                                  |
| 法人ID       |                                  |
| 法人名        | 一般財団法人 建設業振興基金                   |
| 新しいパスワード   | ****                             |
| ヒント        |                                  |
|            |                                  |